Портал подачи заявок на Всероссийский конкурс лучших проектов создания комфортной городской среды

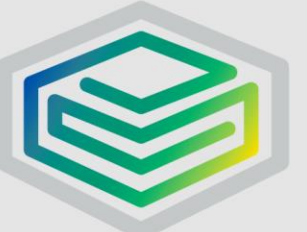

платформа

# Портал подачи заявок

| A | https://portal.gorodsreda.ru/ |                                                                                                    |  |
|---|-------------------------------|----------------------------------------------------------------------------------------------------|--|
|   |                               | Минстрой России :: Всероссийский<br>конкурс лучших проектов создания<br>комфортной городской среды |  |
|   |                               | 🖴 Вход                                                                                             |  |
|   |                               | Электронная почта                                                                                  |  |
|   |                               | Пароль                                                                                             |  |
|   |                               | Запомнить                                                                                          |  |
|   |                               | <b>4</b> Войти                                                                                     |  |

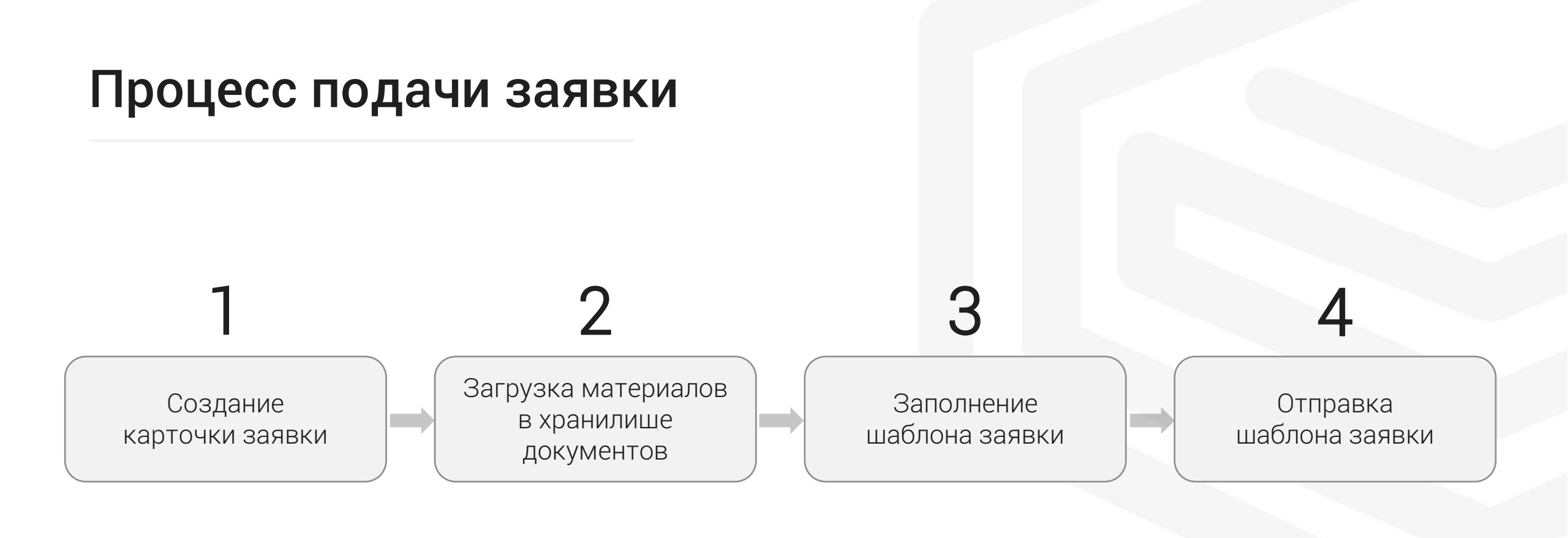

#### до 23:59 31.01.2020

# 1. Создание карточки заявки

| Минстрой России :: Всероссийский конкурс лучших проектов создания комфортной городской среды |                                                                                                    |                              |                      |                          |
|----------------------------------------------------------------------------------------------|----------------------------------------------------------------------------------------------------|------------------------------|----------------------|--------------------------|
|                                                                                              |                                                                                                    |                              | 🔁 🔺 Тестовый зая     | івитель 🔻 ?              |
| 希 Главная                                                                                    | 🗖 Заявки 🗮 Выполнение прое                                                                                                    | ктов 🖨 Хранилище д           | окументов            | *                        |
| Подать нову                                                                                  | ую заявку                                                                                                    |                              |                      | æ                        |
| конкурс                                                                                      | НАИМЕНОВАНИЕ ЗАЯВКИ 🗸                                                                                                    | МУНИЦИПАЛЬНОЕ<br>ОБРАЗОВАНИЕ | СТАТУС               | СРОК<br>ПОДАЧИ<br>ЗАЯВКИ |
| 2020 (реали<br>зация 2020-<br>2021)                                                          | Конкурс: 2020 (реализация 2020-20<br>21); МР: город ; МО: городск<br>ой округ ; НП: городской окр<br>уг ; Тип заявки: Малые город<br>а; Население: от 20 до 50; Проект: Т<br>естовый проект    | городской округ              | Заявка в обработке   | 1 февраля 2<br>020 г.    |
| 2020 (реали<br>зация 2020-<br>2021)                                                          | Конкурс: 2020 (реализация 2020-20<br>21); МР: город і; МО: городск<br>ой округ і; НП: городской<br>округ ; Тип заявки: Малые<br>города; Население: от 50 до 100; Пр<br>оект: Тестовая заявка 7 | городской округ              | Заявка не отправлена | 1 февраля 2<br>020 г.    |
| 2020 (реали<br>зация 2020-<br>2021)                                                          | Конкурс: 2020 (реализация 2020-20<br>21); МР: город ; МО: городск<br>ой округ ; НП: городской<br>округ ; Тип заявки: Малые<br>города; Население: от 50 до 100; Пр<br>оект: Тестовый проект     | городской округ              | Заявка не отправлена | 1 февраля 2<br>020 г.    |

| Подать новую заяв                        | Ky                                           | ×   |
|------------------------------------------|----------------------------------------------|-----|
| Конкурс                                  | 2020 (реализация 2020-2021)                  | Ŧ   |
| Субъект РФ                               |                                              | Ŧ   |
| Муниципальный район<br>/ Городской округ | не указано                                   | •   |
| Муниципальное<br>образование             |                                              | Ŧ   |
| Населённый пункт                         |                                              | Ŧ   |
| Категория заявки                         | Малые города                                 | Ŧ   |
| Подгруппа (население,<br>тыс. чел.)      | не указано                                   | •   |
|                                          | Проект реализуется в зоне исторической среды |     |
| Наименование<br>проекта                  |                                              |     |
|                                          | Отмена Подать зая                            | вку |

В результате формируются записи в разделах «Заявки» и «Хранилише документов»

Параметры заявки можно изменить только путем обращения в службу тех. поддержки help.gorodsreda.ru

# 2. Загрузка материалов в хранилище документов

| (OI | Минстрой Ро<br>мфортной горо                       | ссии :: Всеро<br>дской средь<br>                                                                                                    | оссийский<br>I | конкурс л                                | учших про                                        | ектов создания                        |
|-----|----------------------------------------------------|----------------------------------------------------------------------------------------------------|----------------|------------------------------------------|--------------------------------------------------|---------------------------------------|
|     |                                                    |                                                                                                    |                |                                          | 🔀 🔺 Tec                                          | стовый заявитель 🔻 ?                  |
|     |                                                    |                                                                                                    |                |                                          |                                                  | 0                                     |
| ŝ   | Главная 🖸 Заявки                                   | 📰 Выполнени                                                                                                    | е проектов     | 🗟 Хранилище                              | документов                                       |                                       |
|     |                                                    |                                                                                                    |                |                                          |                                                  |                                       |
| Ì.  | Загрузить Еще                                      | -                                                                                                    |                |                                          |                                                  |                                       |
|     |                                                    |                                                                                                    |                |                                          |                                                  |                                       |
| рн  | евисписок /                                        |                                                                                                    |                |                                          |                                                  |                                       |
| д:2 | 020 МР: город ;                                    | МО: городской окр                                                                                                    | уг ; НП: го    | родской окру                             | г ; Тип заяв                                     | ки: Исторические                      |
| ce. | ления; Проект: Тест                                |                                                                                                    |                |                                          |                                                  |                                       |
|     |                                                    |                                                                                                    |                |                                          |                                                  |                                       |
|     |                                                    |                                                                                                    |                |                                          |                                                  |                                       |
|     | НАИМЕНОВАНИЕ 🔻                                     | ТИП<br>ДОКУМЕНТА                                                                                                    | ОПИСАНИЕ       | PA3MEP                                   | ДАТА<br>ЗАГРУЗКИ                                 | ССЫЛКА                                |
|     | НАИМЕНОВАНИЕ 🗸                                     | ТИП<br>ДОКУМЕНТА<br>1.1 Письмо рук                                                                                                    | ОПИСАНИЕ       | <b>РАЗМЕР</b><br>2.98 МБ                 | <b>ДАТА</b><br>ЗАГРУЗКИ<br>23 января 20          | ССЫЛКА                                |
|     | НАИМЕНОВАНИЕ -<br>Платформа - Региональные системы | тип<br>ДОКУМЕНТА<br>1.1 Письмо рук<br>оводителя выс                                                                                                    | ОПИСАНИЕ       | РАЗМЕР<br>2.98 МБ                        | ДАТА<br>ЗАГРУЗКИ<br>23 января 20<br>20 г., 19:15 | ССЫЛКА<br>� Скопировать ссылку        |
|     | НАИМЕНОВАНИЕ -<br>Платформа - Региональные системы | ТИП<br>ДОКУМЕНТА<br>1.1 ПИСЬМО РУК<br>ОВОДИТЕЛЯ ВЫС<br>ШЕГО ИСПОЛНИТ                                                                                                    | ОПИСАНИЕ       | <b>РАЗМЕР</b><br>2.98 МБ                 | ДАТА<br>ЗАГРУЗКИ<br>23 января 20<br>20 г., 19:15 | ССЫЛКА<br>� Скопировать ссылку        |
|     | НАИМЕНОВАНИЕ -<br>Платформа - Региональные системы | ТИП<br>ДОКУМЕНТА<br>1.1 Письмо рук<br>оводителя выс<br>шего исполнит<br>ельного органа                                                                                                    | ОПИСАНИЕ       | PA3MEP           2.98 M5                 | ДАТА<br>ЗАГРУЗКИ<br>23 января 20<br>20 г., 19:15 | ССЫЛКА                                |
|     | НАИМЕНОВАНИЕ -<br>Платформа - Региональные системы | ТИП<br>ДОКУМЕНТА<br>1.1 Письмо рук<br>оводителя выс<br>шего исполнит<br>ельного органа<br>государственно                                                                                                    | ОПИСАНИЕ       | РАЗМЕР<br>2.98 МБ                        | ДАТА<br>ЗАГРУЗКИ<br>23 января 20<br>20 г., 19:15 | ССЫЛКА                                |
|     | НАИМЕНОВАНИЕ -                                     | ТИП<br>ДОКУМЕНТА<br>1.1 Письмо рук<br>оводителя выс<br>шего исполнит<br>ельного органа<br>государственно<br>й власти субъек                                                                                        | ОПИСАНИЕ       | <b>РАЗМЕР</b><br>2.98 МБ                 | ДАТА<br>ЗАГРУЗКИ<br>23 января 20<br>20 г., 19:15 | ССЫЛКА<br><b>%</b> Скопировать ссылку |
|     | НАИМЕНОВАНИЕ -                                     | ТИП<br>ДОКУМЕНТА<br>1.1 Письмо рук<br>оводителя выс<br>шего исполнит<br>ельного органа<br>государственно<br>й власти субъек<br>та Российской                                                                       | ОПИСАНИЕ       | <b>РАЗМЕР</b><br>2.98 МБ                 | ДАТА<br>ЗАГРУЗКИ<br>23 января 20<br>20 г., 19:15 | ССЫЛКА                                |
|     | НАИМЕНОВАНИЕ -                                     | ТИП<br>ДОКУМЕНТА<br>1.1 Письмо рук<br>оводителя выс<br>шего исполнит<br>ельного органа<br>государственно<br>й власти субъек<br>та Российской<br>Федерации о н                                                      | ОПИСАНИЕ       | <b>РАЗМЕР</b><br>2.98 МБ                 | ДАТА<br>ЗАГРУЗКИ<br>23 января 20<br>20 г., 19:15 | ССЫЛКА                                |
|     | НАИМЕНОВАНИЕ -                                     | ТИП<br>ДОКУМЕНТА<br>1.1 Письмо рук<br>оводителя выс<br>шего исполнит<br>ельного органа<br>государственно<br>й власти субъек<br>та Российской<br>Федерации о н<br>аправлении ко                                     | ОПИСАНИЕ       | <ul><li>РАЗМЕР</li><li>2.98 МБ</li></ul> | ДАТА<br>ЗАГРУЗКИ<br>23 января 20<br>20 г., 19:15 | ССЫЛКА                                |
|     | НАИМЕНОВАНИЕ -                                     | ТИП<br>ДОКУМЕНТА<br>1.1 ПИсьмо рук<br>оводителя выс<br>шего исполнит<br>ельного органа<br>государственно<br>й власти субъек<br>та Российской<br>Федерации о н<br>аправлении ко<br>нкурсной заявк                   | ОПИСАНИЕ       | <ul><li>РАЗМЕР</li><li>2.98 МБ</li></ul> | ДАТА<br>ЗАГРУЗКИ<br>23 января 20<br>20 г., 19:15 | ССЫЛКА                                |
|     | НАИМЕНОВАНИЕ -                                     | ТИП<br>ДОКУМЕНТА<br>1.1 Письмо рук<br>оводителя выс<br>шего исполнит<br>ельного органа<br>государственно<br>й власти субъек<br>та Российской<br>Федерации о н<br>аправлении ко<br>нкурсной заявк<br>и на участие в | ОПИСАНИЕ       | 2.98 M5                                  | ДАТА<br>ЗАГРУЗКИ<br>23 января 20<br>20 г., 19:15 | ССЫЛКА                                |

| 🍄 N<br>комфо | 1инстрой Росс<br>ортной городо          | ии :: Всероссийский конкурс лучших проектов соз<br>ской среды | дания       |
|--------------|-----------------------------------------|---------------------------------------------------------------|-------------|
| Загр         | узка документа                          |                                                               | ×           |
|              | Тип документа                           | 4.6 Планшет                                                   | -           |
|              | Файл                                    |                                                               | Выбрать     |
|              | Описание                                |                                                               |             |
|              |                                         |                                                               | <i>//</i>   |
| Pa           | взрешенные типы ф<br>аксимально допусти | айлов: .pdf<br>имый размер файла: 300 M6                      |             |
|              |                                         | Ē                                                             |             |
|              |                                         | Отмена                                                        | 🏝 Загрузить |
|              |                                         |                                                               |             |
|              |                                         |                                                               |             |
|              |                                         |                                                               |             |
|              |                                         |                                                               |             |

В результате в таблице создается строка, соответствующая загруженному файлу

Загрузка материалов по заявке в хранилище документов НЕ является фактом подачи заявки!

### 3. Заполнение шаблона заявки

|     | Раздел 1. Сопроводительные документы                                                                                                    |                                                                                                    |                                                                                                    |
|-----|----------------------------------------------------------------------------------------------------|----------------------------------------------------------------------------------------------------|----------------------------------------------------------------------------------------------------|
| Nº  | Наименование документа                                                                                                    | Ссылка на документ                                                                                      | Формат файла,<br>технические требования к<br>документу                                                                                   |
| 1.1 | Письмо руководителя высшего исполнительного органа<br>государственной власти субъекта Российской<br>Федерации о направлении конкурсной заявки на<br>участие в Конкурсе                                     | https://portal.gorodsreda.ru/#!user_file/9CD0<br>F409B988DE6BE0538D78A8C03E11                           | Файл в формате . <b>pdf</b>                                                                                                    |
| 1.2 | Решение межведомственной комиссии об одобрении<br>конкурсной заявки                                                                                                    | https://portal.gorodsreda.ru/#iuser_file/9CD0<br>F409B988DE6BE0538D78A8C03E11                           | Файл в формате . <b>pdf</b>                                                                                                    |
| 1.3 | Решение общественной комиссии об определении<br>территории, на которой будет реализовываться проект                                                                                                    | https://portal.gorodsreda.ru/#!user_file/9CD0<br>F409B988DE6BE0538D78A8C03E11                           | Файл в формате . <b>pdf</b>                                                                                                    |
| 1.4 | Решение общественной комиссии об определении<br>предлагаемых мероприятий и функций общественной<br>территории, на которой будет реализовываться проект                                                     | https://portal.gorodsreda.ru/#luser_file/9CD0<br>F409B988DE6BE0538D78A8C03E11                           | Файл в формате . <b>pdf</b>                                                                                                    |
| 1.5 | Письмо за подписью главы муниципального<br>образования или руководителя исполнительно-<br>распорядительного органа муниципального<br>образования о направлении конкурсной заявки для<br>участия в Конкурсе | <ul> <li>Открыть</li> <li>Изменить</li> <li>Преобразовать</li> <li>Добавить</li> <li>Удалить</li> </ul> | Файл в формате .pdf<br>в гиперссылку                                                                                                    |
|     |                                                                                                    |                                                                                                    | Файл в формате <b>.pdf</b> ,<br>шрифт Times New Roman,<br>размер шрифта 12.<br>Реконендуемый объем - не<br>более 5 страниц формата<br>А4 |

| Ссылка 1      | Ссылка 2 | Описание причины                                                 | Обязательно<br>выполнени |
|---------------|----------|------------------------------------------------------------------|--------------------------|
| P1!H17        |          | Не указано значение!                                             | Ошибка                   |
| P1!H18        |          | Не указано значение!                                             | Ошибка                   |
| P1!H19        |          | Не указано значение!                                             | Ошибка                   |
| P3!H10        |          | Не указано значение!                                             | Ошибка                   |
| <u>P4!H16</u> |          | Ожидается сопроводительный документ / файл в формате<br>RAR/ZIP! | Ошибка                   |
| <u>P5!H20</u> |          | Необходимо указать числовое значение!                            | Ошибка                   |
| <u>P5!H21</u> |          | Необходимо указать числовое значение!                            | Ошибка                   |
| P5!H22        |          | Необходимо указать числовое значение!                            | Ошибка                   |
| P5!H23        |          | Значение должно быть неотрицательным!                            | Ошибка                   |
| P5!H26        |          | Не указано значение!                                             | Ошибка                   |
| P5!H27        |          | Не указано значение!                                             | Ошибка                   |
| P5!H28        |          | Не указано значение!                                             | Ошибка                   |
| P5!H29        |          | Не указано значение!                                             | Ошибка                   |
| P5!H32        |          | Необходимо указать числовое значение!                            | Ошибка                   |
| <u>P5!H34</u> |          | Значение должно быть неотрицательным!                            | Ошибка                   |
| P5!H35        |          | Не указано значение!                                             | Ошибка                   |

При сохранении шаблона заявки автоматически запускается проверка введенных данных

Необходимо заполнить шаблон заявки так, чтобы <u>на листе «Проверка» отсутствовали ошибки</u>!

# 4. Отправка шаблона заявки

| Минстрой России :: Всероссийский конкурс лучших проектов создания комфортной городской среды              |                                                                                                    |  |  |  |  |
|----------------------------------------------------------------------------------------------------|----------------------------------------------------------------------------------------------------|--|--|--|--|
|                                                                                                    | 🖂 🔺 Тестовый заявитель 👻 🔇                                                                                                    |  |  |  |  |
|                                                                                                    | •                                                                                                    |  |  |  |  |
| 希 Главная 🚨 Заявки                                                                                        | 🚍 Выполнение проектов 🛆 Хранилище документов                                                                                                    |  |  |  |  |
| 🗲 Назад                                                                                                   | <b>c</b>                                                                                                    |  |  |  |  |
| Конкурс<br>Статус<br>Дата начала<br>Срок подачи заявки<br>Наименование заявки<br>МО<br>Историческая среда | 2020 (реализация 2020-2021)<br>Заявка не отправлена<br>01/01/2020<br>1 февраля 2020 г.<br>Конкурс: 2020 (реализация 2020-2021); МР: город Москва; МО: городской округ ; НП: городской<br>округ ; Тип заявки: Малые города; Население: от 50 до 100; Проект: Тестовая заявка 7<br>городской округ<br>Да |  |  |  |  |
| 皆 Заявка                                                                                                  |                                                                                                    |  |  |  |  |
| Заявка не отправлена Заявн<br>(MINSTROY.GOR.SR.ZAYAVK)                                                    | ка на конкурс по благоустройству территорий (конкурс-2020, реализация 2020-2021)<br>А.2020) У                                                                                                    |  |  |  |  |
| 🛓 Скачать шаблон заявки                                                                                   | ᆂ Отправить заявку                                                                                                    |  |  |  |  |
| Заявка еще не была отправ                                                                                 | anena                                                                                                    |  |  |  |  |
| Комментариев еще нет                                                                                      |                                                                                                    |  |  |  |  |

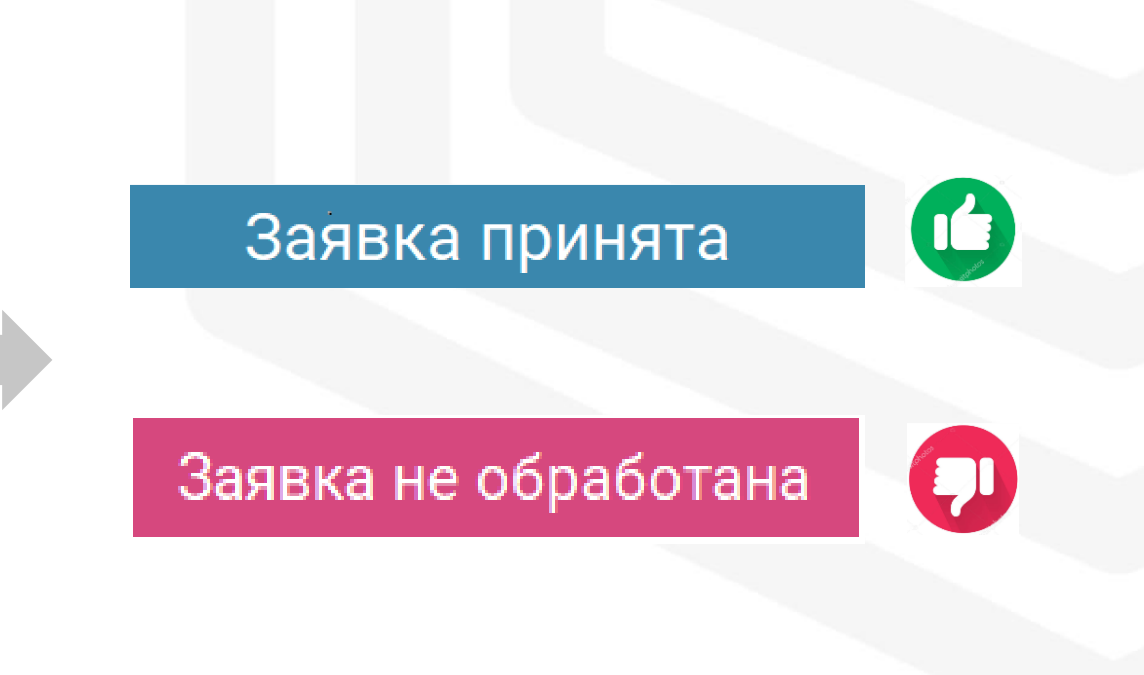

После отправки шаблон заявки автоматически поступает на обработку системой.

Необходимо добиться статуса «<u>Заявка обработана</u>», иначе заявка не пройдет тех. экспертизу!

#### Примеры ошибок при подаче заявок на Конкурс-2019

- Шаблон заявки содержит ошибки
- Шаблон заявки не соответствует карточке заявки
- Приложенный документ не соответствует разделу заявки
- Содержание документа не дает возможности провести оценку
- Файл документа поврежден

Во время оценки заявок на Конкурсе-2019 из 330 заявок <u>37 было отклонено</u> на этапе тех. экспертизы!

#### Помощь

Служба технической поддержки:

help.gorodsreda.ru

Горячая линия Конкурса:

# 8 (800) 222-89-70